# Rapport Infotools

# Sommaire

| 1-Schéma réseau : 2                                                                                                    |
|----------------------------------------------------------------------------------------------------|
| 2-Mise en place d'un serveur web 2                                                                                                    |
| 2.1 Installation d'apache et module php 2                                                                                                    |
| 2.2 Création d'utilisateur pour l'accès en ssh 3                                                                                                    |
| 2.3-Installation de PhpMyadmin                                                                                                    |
| 3-Mise en place d'un outil de supervision6                                                                                                    |
| 3.1 Installation d'Icinga                                                                                                    |
| 3.2 Installation d'agent Nsclient                                                                                                    |
| 3.3 Installation de l'agent nrpe                                                                                                    |
| 3.4 Supervision d'un client Windows                                                                                                    |
| 3.5 Supervision d'un client Linux                                                                                                    |
| 3.6 Installation de nullmailer                                                                                                    |
| 4- Mise en place d'un proxy                                                                                                    |
|                                                                                                    |
| 4.1 Installation de Squid 11                                                                                                    |
| 4.1 Installation de Squid       11         4.2 Configuration de Squid       11                                                                                                    |
| <ul> <li>4.1 Installation de Squid</li></ul>                                                                                                    |
| 4.1 Installation de Squid       11         4.2 Configuration de Squid       11         4.3 Installation de SquidGuard       11         4.4 Configuration de SquidGuard       11                                                                                                    |
| 4.1 Installation de Squid       11         4.2 Configuration de Squid       11         4.3 Installation de SquidGuard       11         4.4 Configuration de SquidGuard       11         4.5 Mise en place de l'authentification Active Directory       13                                                                                                    |
| 4.1 Installation de Squid       11         4.2 Configuration de Squid       11         4.3 Installation de SquidGuard       11         4.4 Configuration de SquidGuard       11         4.5 Mise en place de l'authentification Active Directory       13         5- Mise en place d'un serveur de messagerie       13                                                                                                    |
| 4.1 Installation de Squid       11         4.2 Configuration de Squid       11         4.3 Installation de SquidGuard       11         4.4 Configuration de SquidGuard       11         4.5 Mise en place de l'authentification Active Directory       13         5- Mise en place d'un serveur de messagerie       13         5.1 Installations de Postfix       13                                                                                                    |
| 4.1 Installation de Squid       11         4.2 Configuration de Squid       11         4.3 Installation de SquidGuard       11         4.4 Configuration de SquidGuard       11         4.5 Mise en place de l'authentification Active Directory       13         5- Mise en place d'un serveur de messagerie       13         5.1 Installations de Postfix       13         5.2 Sécurisation du serveur de messagerie       15                                                                                                    |
| 4.1 Installation de Squid       11         4.2 Configuration de Squid       11         4.3 Installation de SquidGuard       11         4.4 Configuration de SquidGuard       11         4.5 Mise en place de l'authentification Active Directory       13         5- Mise en place d'un serveur de messagerie       13         5.1 Installations de Postfix       13         5.2 Sécurisation du serveur de messagerie       15         5.3 Configuration thunderbird       17                                                                                                    |
| 4.1 Installation de Squid       11         4.2 Configuration de Squid       11         4.3 Installation de SquidGuard       11         4.4 Configuration de SquidGuard       11         4.5 Mise en place de l'authentification Active Directory       13         5- Mise en place d'un serveur de messagerie       13         5.1 Installations de Postfix       13         5.2 Sécurisation du serveur de messagerie       15         5.3 Configuration thunderbird       17         6-mise en place d'un serveur de sauvegarde       18                                                                                                    |
| 4.1 Installation de Squid       11         4.2 Configuration de SquidGuard       11         4.3 Installation de SquidGuard       11         4.4 Configuration de SquidGuard       11         4.5 Mise en place de l'authentification Active Directory       13         5- Mise en place d'un serveur de messagerie       13         5.1 Installations de Postfix       13         5.2 Sécurisation du serveur de messagerie       15         5.3 Configuration thunderbird       17         6-mise en place d'un serveur de sauvegarde       18         6.1 Installation de backuppc       18                                                 |
| 4.1 Installation de Squid       11         4.2 Configuration de Squid       11         4.3 Installation de SquidGuard       11         4.4 Configuration de SquidGuard       11         4.5 Mise en place de l'authentification Active Directory       13         5- Mise en place d'un serveur de messagerie       13         5.1 Installations de Postfix       13         5.2 Sécurisation du serveur de messagerie       15         5.3 Configuration thunderbird       17         6-mise en place d'un serveur de sauvegarde       18         6.1 Installation de backuppc       18         6.2 Sauvegarde des données de SrvAD       19 |

# 1-Schéma réseau :

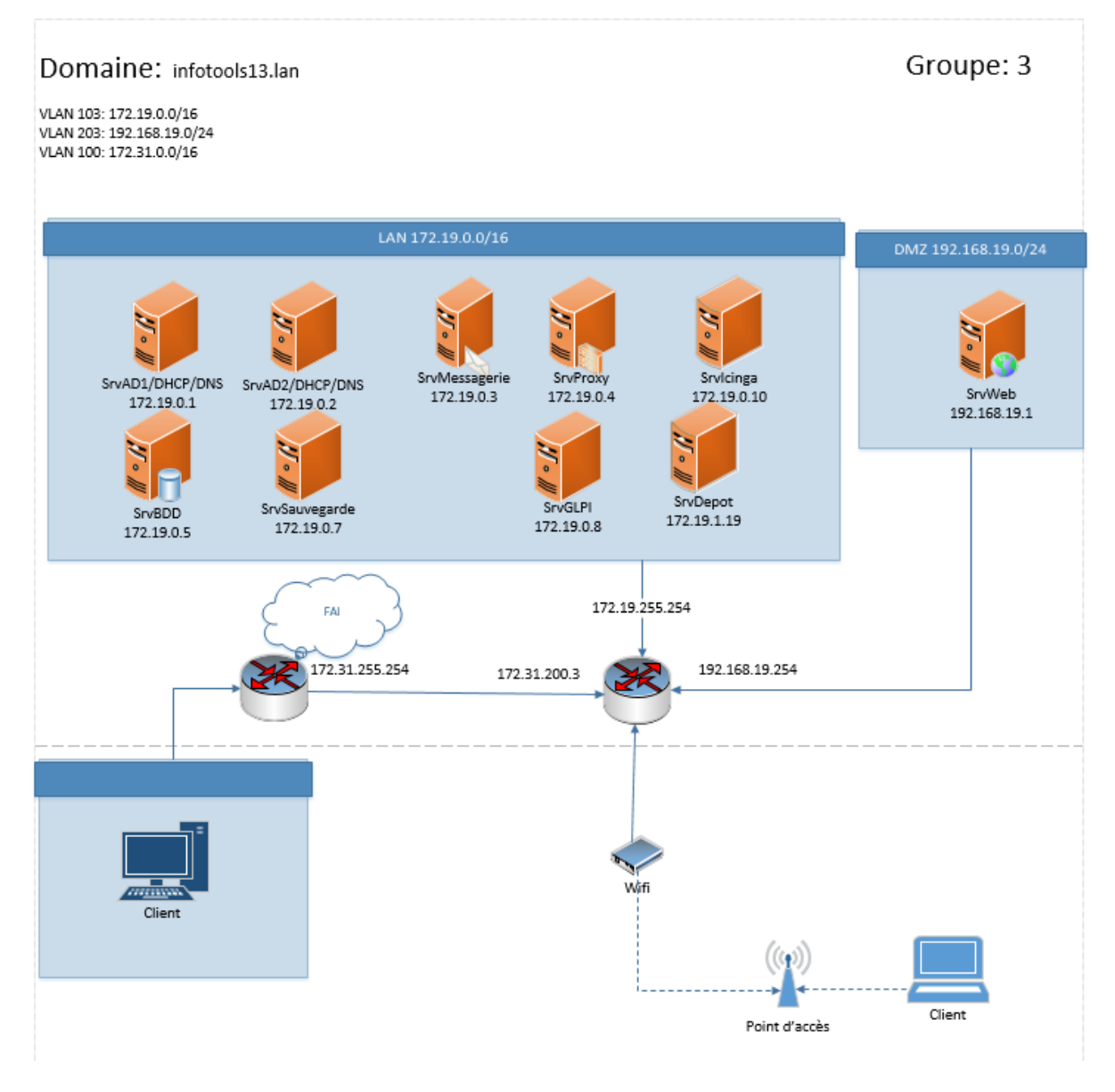

# 2-Mise en place d'un serveur web

# 2.1 Installation d'apache et module php

Pour installer un serveur web, voici les instructions qu'il faut suivre pour que tout se passe bien :

# apt install apache2 apt install php libapache2-mod-php php-mysql

On active apache et on le redémarre :

systemctl enable apache2

systemctl restart apache2

# 2.2 Création d'utilisateur pour l'accès en ssh

Maintenant que le serveur web est opérationnel, il faut créer des utilisateurs qui pourront se connecter sur notre serveur via ssh. Pour cela, on a la commande useradd pour ajouter un utilisateur comme ceci :

root@grp3SrvWeb:~# useradd webadmin –d /var/www/html root@grp3SrvWeb:~# useradd webadmin2 –d /var/www/html2

Ici, j'ai créé deux utilisateurs pour accéder dans le répertoire /var/www/html/ et /html2/ parce que je collabore avec deux groupes de SLAM (Solutions Logicielles et Applications Métiers).

root@grp3SrvWeb:/var/www# chown webadmin html –R root@grp3SrvWeb:/var/www# chown webadmin2 html2 –R

Là, je leur donne de droit sur les deux répertoires.

## 2.3-Installation de PhpMyadmin

Pour raison de sécurité, on va installer PhpMyadmin sur le serveur web qui est dans le réseau DMZ mais pas sur la base de données qui dans le réseau LAN.

En effet, cela nous permet d'éviter de créer une règle de redirection vers le LAN depuis l'extérieur. Au lieu de rédiger vers de LAN, on va rédiger vers la DMZ.

Maintenant, on va procéder à l'installation de notre PhpMyadmin sur notre serveur web.

Il faut se rendre sur le site de PhpMyadmin à l'adresse suivante pour télécharger la dernière version du paquet : <u>https://www.phpmyadmin.net/downloads/</u>

```
#cd /tmp/
# wget https://files.phpmyadmin.net/phpMyAdmin/4.9.2/phpMyAdmin-4.9.2-all-
languages.tar.gz
# tar xvf phpMyAdmin-4.9.2-all-languages.tar.gz
```

Déplacer le dossier dans le répertoire /user/share :

mv phpMyAdmin-4.9.2-all-languages /usr/share/phpmyadmin

Donner les droits du dossier à l'utilisateur www-data du service apache :

chown -R www-data:www-data /usr/share/phpmyadmin

Il faut créer un dossier temporaire pour PhpMyadmin :

```
mkdir -p /var/lib/phpmyadmin/tmp
sudo chown www-data:www-data /var/lib/phpmyadmin/tmp
```

Lancer l'installation des paquets additionnels d'apache pour PhpMyadmin :

```
apt-get install -y php7.3-common php7.3-mysql php7.3-gd php7.3-imap php7.3-json php7.3-curl php7.3-zip php7.3-xml php7.3-mbstring php7.3-bz2 php7.3-intl php7.3-gmp
```

On redémarre le service apache

```
systemctl restart apache2
```

Nous allons créer le fichier de configuration qui va nous permettre d'accès à la page web de PhpMyadmin via apache et il faut utiliser l'éditeur **nano** :

vi /etc/apache2/conf-available/phpmyadmin.conf

Coller et enregistrer le fichier de configuration suivant :

Attention sur la capture ci-dessus, on n'a pas tous les éléments. Il faut donc récupérer tous les éléments sur ce lien :

https://www.gabinhocity.eu/installer-apache-php7-3-mysql-et-phpmyadmin-sur-debian-10-buster/

Activer le fichier de configuration via la commande suivante :

a2enconf phpmyadmin.conf

On redémarre le service apache :

systemctl restart apache2

Il faut créer et modifier le fichier de configuration de PhpMyadmin :

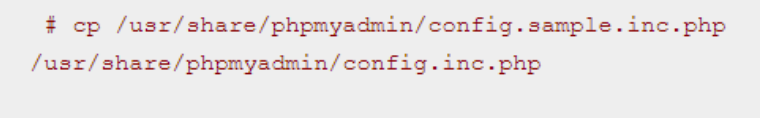

vi /usr/share/phpmyadmin/config.inc.php

Modifier les informations suivantes :

```
$cfg['blowfish_secret'] = ''; /* YOU MUST FILL IN THIS FOR COOKIE AUTH! */
. . .
```

Par

```
$cfg['blowfish_secret'] = '20:.uw6-8;0i9R=3W{t0;/QtZ]40G:T:'; /* YOU MUST FILL IN
THIS FOR COOKLE AUTH! */
```

Et les lignes suivantes :

```
/* User used to manipulate with storage */
// $cfg['Servers'][$i]['controlhost'] = '';
// $cfg['Servers'][$i]['controlport'] = '';
// $cfg['Servers'][$i]['controlpase'] = 'pma';
// $cfg['Servers'][$i]['controlpase'] = 'pmapase';
/* Storage database and tables */
// $cfg['Servers'][$i]['pmadb'] = 'phpmyadmin';
// $cfg['Servers'][$i]['bookmarktable'] = 'pma_bookmark';
// $cfg['Servers'][$i]['relation'] = 'pma_relation';
```

Par

```
$/* User used to manipulate with storage */
// Scfg['Servers'][$i]['controlhost'] = '';
// Scfg['Servers'][$i]['controlport'] = '';
Scfg['Servers'][$i]['controluser'] = 'phpmyadmin';
Scfg['Servers'][$i]['controlpass'] = 'Votre_mot_depasse_phpmyadmin';
/* Storage database and tables */
Scfg['Servers'][$i]['pmadb'] = 'phpmyadmin';
$cfg['Servers'][$i]['bookmarktable'] = 'pma_bookmark';
```

Attention sur la capture ci-dessus, on n'a pas tous les éléments. Il faut donc récupérer tous les éléments sur ce lien :

https://www.gabinhocity.eu/installer-apache-php7-3-mysql-et-phpmyadmin-sur-debian-10-buster/

Enfin, on modifie le fichier /usr/share/phpmyadmin/config.inc.php pour indiquer notre serveur de base de données :

```
/**
 * First server
 */
$i++;
/* Authentication type */
$cfg['Servers'][$i]['auth_type'] = 'cookie';
/* Server parameters */
$cfg['Servers'][$i]['verbose'] = 'Localhost';
$cfg['Servers'][$i]['host'] = 'localhost';
$cfg['Servers'][$i]['authoverone and a server
 */
$ifg['Servers'][$i]['AllowNoPassword'] = false;

/***
 * Second server
 */
$ifg['Servers'][$i]['auth_type'] = 'cookie';
/* Server parameters */
$cfg['Servers'][$i]['host'] = '172.19.0.5';
$cfg['Servers'][$i]['compress'] = false;
$cfg['Servers'][$i]['compress'] = false;
$cfg['Servers'][$i]['compress'] = false;
$cfg['Servers'][$i]['compress'] = false;
$cfg['Servers'][$i]['compress'] = false;
$cfg['Servers'][$i]['AllowNoPassword'] = false;
$cfg['Servers'][$i]['AllowNoPassword'] = false;
$cfg['Servers'][$i]['AllowNoPassword'] = false;
```

On redémarre le service apache

systemctl restart apache2

# 3-Mise en place d'un outil de supervision

## 3.1 Installation d'Icinga

Icinga est un fork de nagios qui permet de superviser des différents services et équipements informatiques.

Pour installer Icinga, il faut installer les paquets d'Icinga. Pour cela, il suffit de taper la commande suivante :

apt install icinga

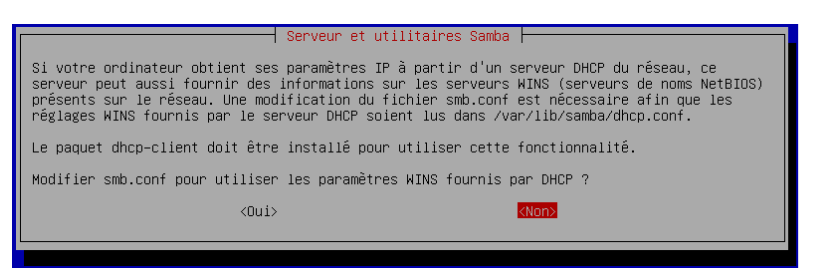

On rentre le mot de passe pour se connecter à l'interface d'icinga.

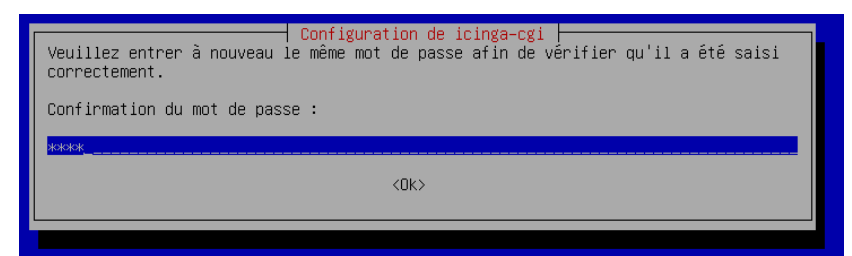

#### Modifier le fichier /etc/icinga/icinga.cfg :

Check\_external\_commands=1

Modifier le fichier /etc/apache2/conf-enabled/icinga.conf et commenter la ligne Require all granted.

On redémarre apache.

#### service restart apache2

Ensuite exécuter les commandes suivantes :

- service icinga stop
- dpkg-statoverride --update --add nagios www-data 2710 /var/lib/icinga/rw/
- dpkg-statoverride --update --add nagios nagios 751 /var/lib/icinga/
- service icinga start

# 3.2 Installation d'agent Nsclient

Il faut télécharger la dernière version de Nsclient.

#### https://nsclient.org/download/

Puis lancer l'installation sur nos clients Windows.

| 👷 NSCli | ent++ (хб4)                                                                                                   |                                                                                                    | ×      |
|---------|----------------------------------------------------------------------------------------------------|----------------------------------------------------------------------------------------------------|--------|
| NSClie  | ent++ Configu                                                                                                 | ration                                                                                                    | ÷      |
|         | Allowed hosts:                                                                                                | 127.0.0.1,172.19.0.10                                                                                                    |        |
|         | Password:                                                                                                    | root                                                                                                    |        |
|         | Modules to loac<br>Enable comm<br>Enable nsclie<br>Enable NRPE<br>Insecur<br>Safe mo<br>Secure<br>Enable NSCA | d:<br>non check plugins<br>ent server (check_nt)<br>is server (check_nrpe)<br>e legacy mode (required by old check_nrpe)<br>ode (Use certificates for encryption but not authentication)<br>(Use certificates for authentication)<br>A client |        |
|         | Enable Web                                                                                                    | server                                                                                                    |        |
|         |                                                                                                    | Back Next C                                                                                                    | Cancel |

# 3.3 Installation de l'agent nrpe

Pour installer l'agent nrpe sur nos clients linux, il faut installer le paquet nagios-nrpe-server.

#### apt install nagios-nrpe-server

On indique à l'agent l'adresse ip de notre serveur Icinga.

#### nano /etc/nagios/nrpe.cfg

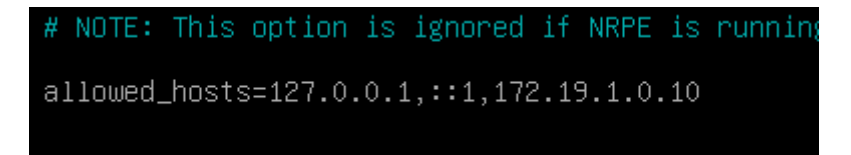

On redémarre le service :

#### Systemctl restart nagios-nrpe-server.service

#### 3.4 Supervision d'un client Windows

On commence par la création d'hôte dans le dossier /etc/icinga/objects

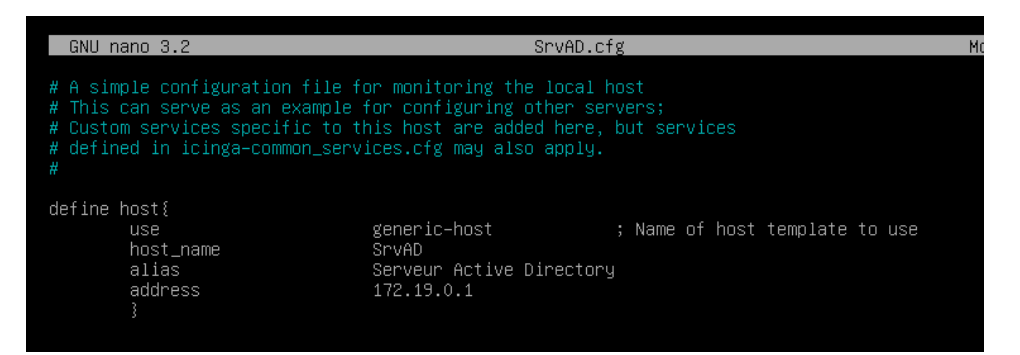

#### Ensuite, on crée la commande pour chaque service.

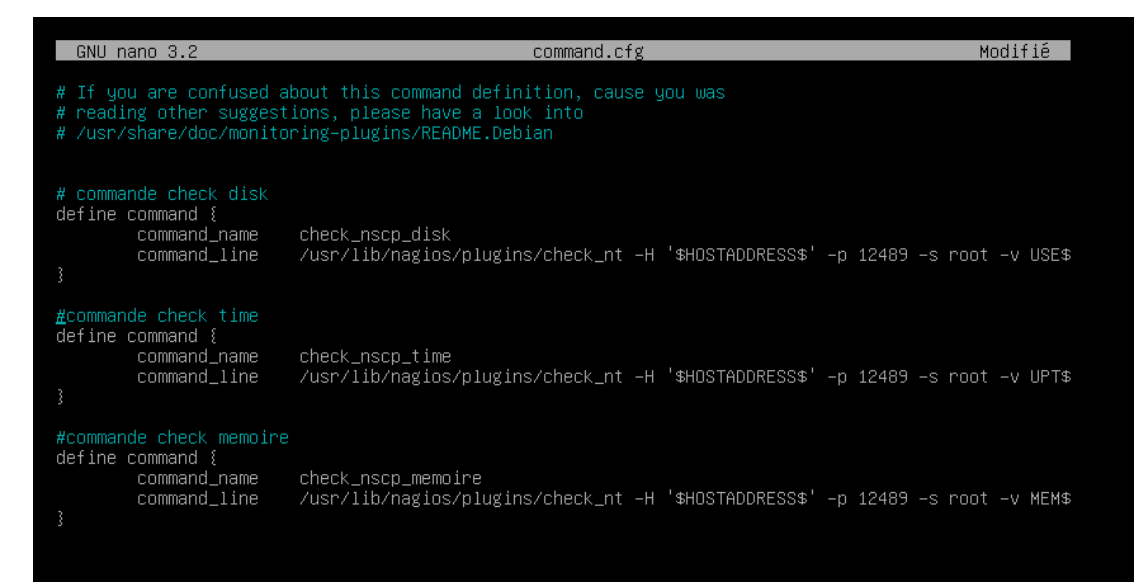

#### Enfin, on l'ajoute les services dans le fichier de configuration de l'hôte.

| GNU r                                                                                                    | ano 3.2                                                                   | SrvAD.cfg                                                                              | Modifié               |  |  |  |
|----------------------------------------------------------------------------------------------------|---------------------------------------------------------------------------|----------------------------------------------------------------------------------------|-----------------------|--|--|--|
| <pre># A simple configuration file for monitoring the local host # This can serve as an example for configuring other servers; # Custom services specific to this host are added here, but services # defined in icinga-common_services.cfg may also apply. #</pre> |                                                                           |                                                                                        |                       |  |  |  |
| define                                                                                                    | host{<br>use<br>host_name<br>alias<br>address<br>}                        | generic-host ; Name of host templ:<br>SrvAD<br>Serveur Active Directory<br>172.19.0.1_ | ate to use            |  |  |  |
| #check                                                                                                    | disk                                                                      |                                                                                        |                       |  |  |  |
| define                                                                                                    | service{<br>use<br>host_name<br>service_description<br>check_command<br>} | generic-service ; Name of ser<br>SrvAD<br>Disk<br>check_nscp_disk                      | rvice template to use |  |  |  |
| #check                                                                                                    | time                                                                      |                                                                                        |                       |  |  |  |
| define                                                                                                    | service{<br>use<br>host_name<br>service_description<br>check_command<br>} | generic–service ; Name of ser<br>SrvAD<br>Time<br>check_nscp_disk                      | rvice template to use |  |  |  |

# 3.5 Supervision d'un client Linux

Tout d'abord, avant de créer l'hôte, il faut installer le plugin nrpe sur le serveur.

#### apt install nagios-nrpe-plugin

Ensuite, on crée l'hôte dans le dossier /etc/icinga/objects.

| GNU nano 3.2                                                                                                    | SrvBDD.cfg                                                                                                    |       |
|----------------------------------------------------------------------------------------------------|----------------------------------------------------------------------------------------------------|-------|
| <pre># A simple configuration file f # This can serve as an example # Custom services specific to t # defined in icinga-common_serv #</pre> | or monitoring the local host<br>for configuring other servers;<br>his host are added here, but services<br>ices.cfg may also apply. |       |
| define host{<br>use<br>host_name<br>alias<br>address<br>}                                                                                   | generic-host ; Name of host template to<br>SrvBDD<br>serveur de base de données<br>172.19.0.5_                                      | ) use |

Puis certaines commandes sont déjà créées lors d'installation de l'agent nrpe sur le client. On peut les voir dans le fichier **/etc/nagios/nrpe.cfg** du client.

command[check\_users]=/usr/lib/nagios/plugins/check\_users -w 5 -c 10 command[check\_load]=/usr/lib/nagios/plugins/check\_load -r -w .15,.10,.05 -c .30,.25,.20 command[check\_hda1]=/usr/lib/nagios/plugins/check\_disk -w 20% -c 10% -p /dev/hda1 command[check\_zombie\_procs]=/usr/lib/nagios/plugins/check\_procs -w 5 -c 10 -s 2 command[check\_total\_procs]=/usr/lib/nagios/plugins/check\_procs -w 150 -c 200

Enfin, il manque plus qu'ajouter les services dans le fichier de configuration de l'hôte **/etc/icinga/objects/SrvBDD.cfg**.

| GNU nano 3.2                                                                                                    | SrvBDD.cfg                                                                                     | Modifié           |  |  |  |  |
|----------------------------------------------------------------------------------------------------|------------------------------------------------------------------------------------------------|-------------------|--|--|--|--|
| <pre># A simple configuration file for monitoring the local host # This can serve as an example for configuring other servers; # Custom services specific to this host are added here, but services # defined in icinga-common_services.cfg may also apply. #</pre> |                                                                                                |                   |  |  |  |  |
| define host{<br>use<br>host_name<br>alias<br>address<br>}                                                                                                    | generic-host ; Name of host template 1<br>SrvBDD<br>serveur de base de données<br>192.168.1.32 | to use            |  |  |  |  |
| <pre>#check users define service{     use     host_name     service_description     check_command     } #check_disk</pre>                                                                                                    | generic–service ; Name of service<br>SrvBDD<br>Users<br>check_nrpe!check_users                 | e template to use |  |  |  |  |
| define service{<br>use<br>host_name<br>service_description<br>check_command<br>}                                                                                                    | generic–service ; Name of service<br>SrvBDD<br>Disk<br>check_nrpe!check_disk                   | e template to use |  |  |  |  |

# 3.6 Installation de nullmailer

On va installer nullmailer pour renvoyer des mails.

#### apt install nullmailer

On ajoute nos utilisateurs dans le fichier /etc/icinga/objects/contacts\_icinga.cfg.

| define contact?               |                         |
|-------------------------------|-------------------------|
|                               |                         |
| contact_name                  | toto                    |
| alias                         | Toto                    |
| service_notification_period   | 24x7                    |
| host_notification_period      | 24x7                    |
| service_notification_options  | w,u,c,r                 |
| host_notification_options     | d,r                     |
| service_notification_commands | notify–service–by–email |
| host_notification_commands    | notify–host–by–email    |
| email                         | toto@infotools.lan_     |
|                               |                         |
|                               |                         |

On peut aussi créer un groupe de contact dans le fichier /etc/icinga/objects/contacts\_icinga.cfg.

| GNU nano 3.2                                                       | contacts_icinga.cfg                     |
|--------------------------------------------------------------------|-----------------------------------------|
| # no need to create more than o                                    | ne contact group.                       |
| define contactgroup{<br>contactgroup_name<br>alias<br>members<br>} | admins<br>Nagios Administrators<br>root |
| define contactgroup:<br>contactgroup_name<br>alias<br>members<br>} | GrpLin<br>Admin Linux<br>simon, toto    |
| define contactgroup{<br>contactgroup_name<br>alias<br>members<br>} | GrpWin<br>Admin Windows<br>felix, toto  |

Maintenant, il faut créer les deux groupes (Linux, Windows) dans /etc/icinga/objects.

On crée le groupe Linux :

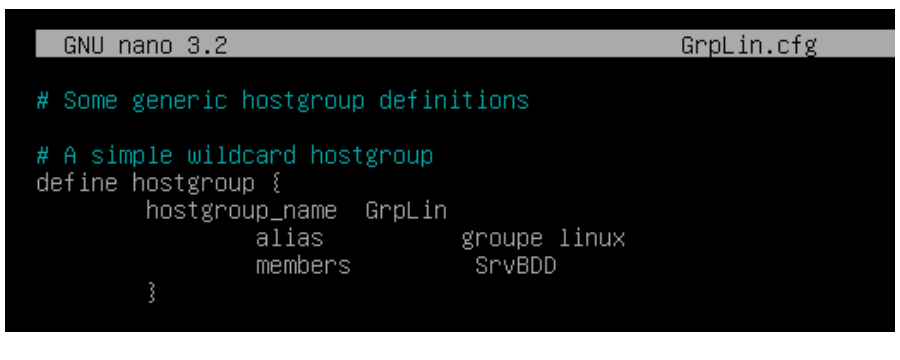

On crée le groupe Windows :

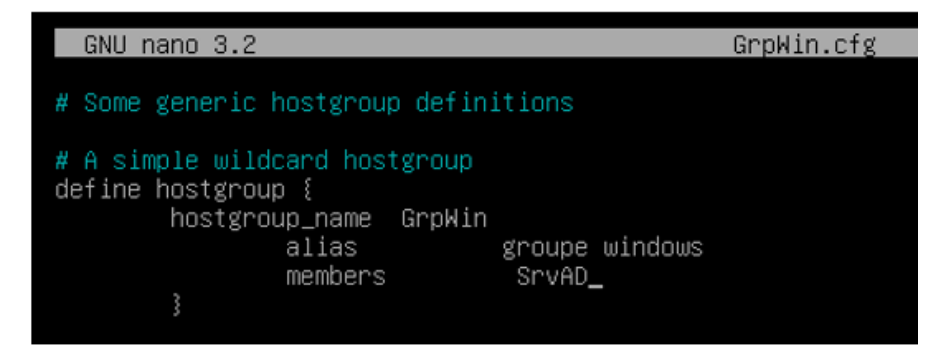

# 4- Mise en place d'un proxy

# 4.1 Installation de Squid

Un serveur proxy va nous permettre de filtrer tous les trafics internet.

Pour l'installer, il suffit de faire :

## apt update

## apt install squid

# 4.2 Configuration de Squid

Maintenant, on va passer la configuration de notre serveur proxy. On va modifier le fichier de configuration de squid.

## nano /etc/squid/squid.conf

On indique l'adresse de notre réseau local et l'autoriser d'aller sur internet.

## acl lan src 172.19.0.0/16

#### http\_access allow lan

## 4.3 Installation de SquidGuard

Pour filtrer les trafics qui vont sur internet, on va utiliser squidGuard. On exécute les commandes suivantes :

## apt install squidguard

## cd /var/lib/squidguard/db

wget http://cri.univ-tlse1.fr/blacklists/download/blacklists.tar.gz

## tar -xzf blacklists.tar.gz

# 4.4 Configuration de SquidGuard

On va indiquer à Squid qu'il faut rediriger son programme vers Squidguard pour effectuer un filtrage de sites.

## nano /etc/squid/squid.conf

On ajoute ceci :

```
# Ajouter à la fin du fichier :
redirect_program /usr/bin/squidGuard -c /etc/squidguard/squidGuard.conf
redirect_children 10
```

On va ajouter des règles dans le fichier /etc/squidguard/squidGuard.conf

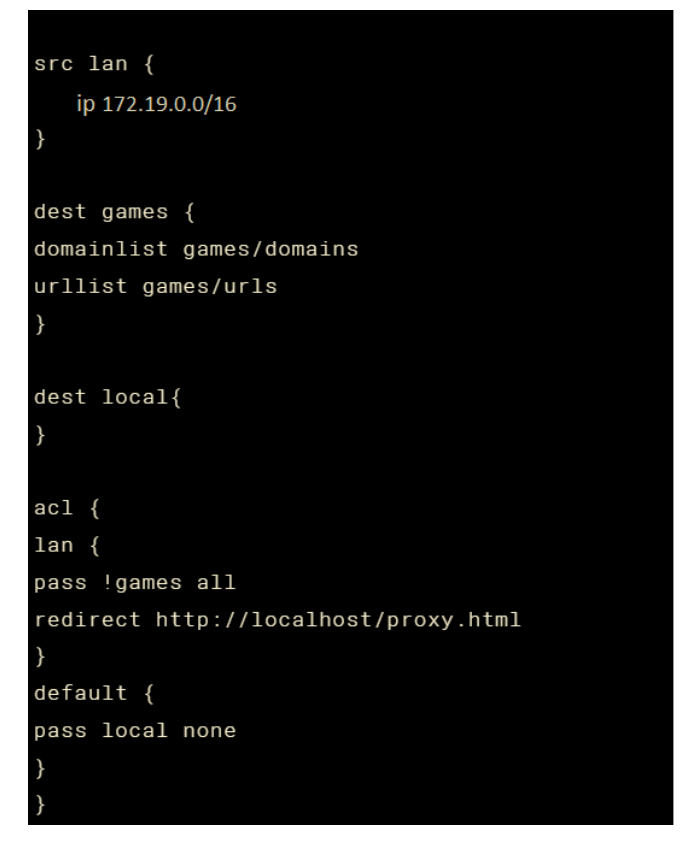

On reconstruit la base, c'est-à-dire la liste noire.

# squidGuard -C all -d /var/lib/squidguard/db/blacklists

On crée la page proxy.html dans le répertoire suivant /var/www/html/squidguard/proxy.html.

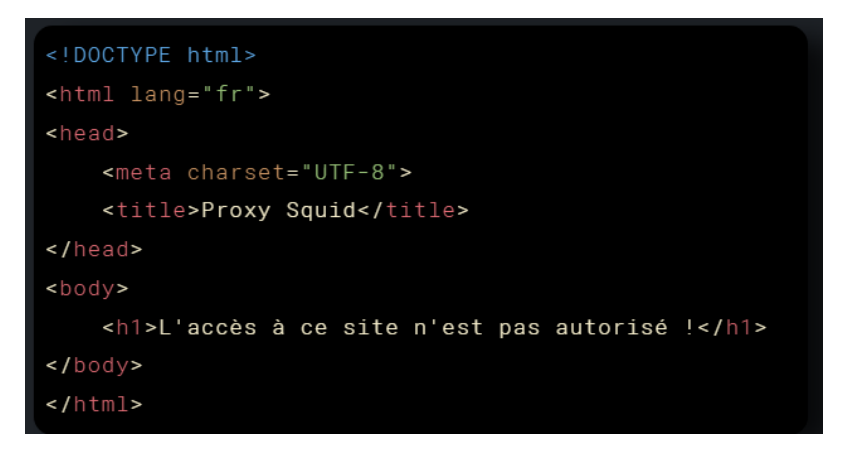

On change la configuration dans Apache2 pour faire pointer vers ce fichier dans **/etc/apache2/sites-available/000-default.conf.** 

# DocumentRoot /var/www/html/squidguard

On recharge Apache2 :

## systemctl reload apache2

On change le propriétaire du dossier blacklist pour l'attribuer à l'utilisateur et au groupe proxy sur le dossier suivant pour permettre à Squid d'exécuter le filtrage et on recharge Squid.

chown -Rf proxy.proxy /var/lib/squidguard/db/blacklists

systemctl reload squid

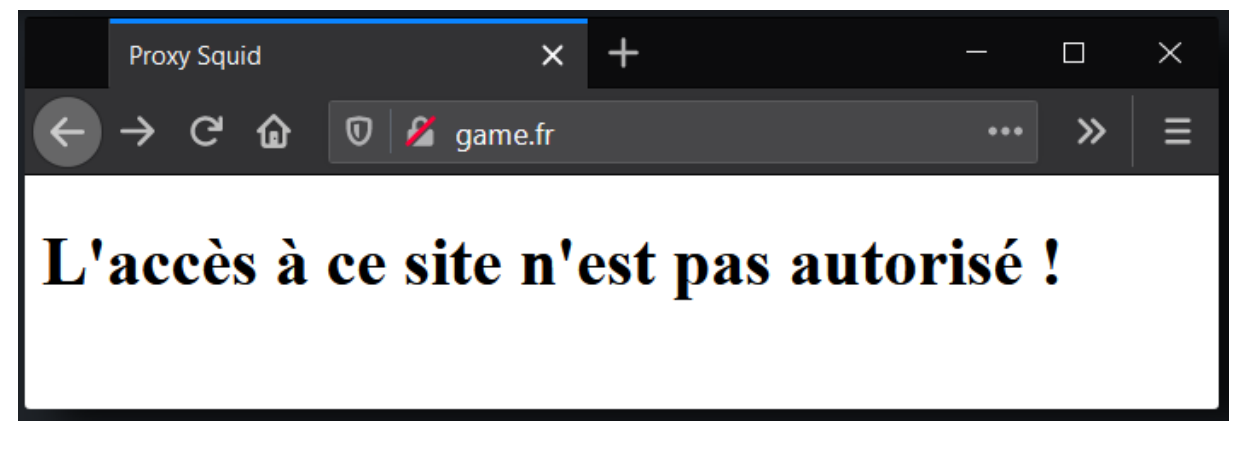

# 4.5 Mise en place de l'authentification Active Directory

On voit que notre squid && squidGuard fonctionne bien. On peut aller plus loin en ajoutant l'authentification avec les utilisateurs de l'Active Directory. Pour cela, il faut modifier le fichier **/etc/squid/squid.conf** et ajouter les éléments suivants :

auth\_param basic program /usr/lib/squid3/basic\_ldap\_auth -R -b "DC=infotools,DC=lan" -D "CN=administrateur,CN=Users,DC=infotools,DC=lan" -w "mot de passe" -f sAMAccountName=%s h grp3\_srvad.infotools.lan

auth\_param basic children 5 startup=5 idle=1

auth\_param basic realm Squid proxy-caching web server

auth\_param basic credentialsttl 2 hours

Pour plus information sur squid && squidGuard :

https://alexandre-dosreis.me/articles/squid-sous-debian-10.x#VI-Filtrer-le-trafic-web-avec-SquidGuard

# 5- Mise en place d'un serveur de messagerie

# 5.1 Installations de Postfix

J'ai installé Postfix. Postfix est un serveur de messagerie modulaire, cela veut dire qu'il est composé de plusieurs petits programmes qui ont chacun un rôle particulier à effectuer. Cela permet d'apporter beaucoup plus de flexibilité et de sécurité car il suffit de toucher à la partie concernée du code pour modifier Postfix. De plus, chaque sous-programme peut être sécurisé individuellement.

Tout d'abord, on va installer les paquets nécessaires à la mise en place de ce serveur de messagerie :

root@messagerie:~# apt install postfix

On configure le programme de manière suivante :

Configuration générale de type : Internet Site

Nom du courrier (nom du domaine) : infotools.lan

Ensuite, on configure d'avantage postfix avec la commande suivante : dpkg-reconfigure postfix.

- ✓ Ajouter l'utilisateur de base de l'ordinateur
- ✓ Ajouter notre réseau 172.19.0.0/16
- ✓ On peut également limiter les protocoles à ipv4

Editer le fichier /etc/postix/main.cf :

```
myhostname = messagerie.infotools.lan
alias_maps = hash:/etc/aliases
alias_database = hash:/etc/aliases
myorigin = /etc/mailname
mydestination = messagerie.infotools.lan, infotools.lan, localhost, localhost.localdomain, localhost
relayhost =
mynetworks = 127.0.0.0/8 [::ffff:127.0.0.0]/104 [::1]/128 172.19.0.0/16
mailbox_size_limit = 0
recipient_delimiter = +
inet_interfaces = all
inet_protocols = ipv4
home_mailbox= Maildir/
```

Redémarrer postfix :

## root@messagerie:~# systemctl restart postfix

Puis, j'ai créé trois utilisateurs (toto,simon,felix) avec la commande adduser :

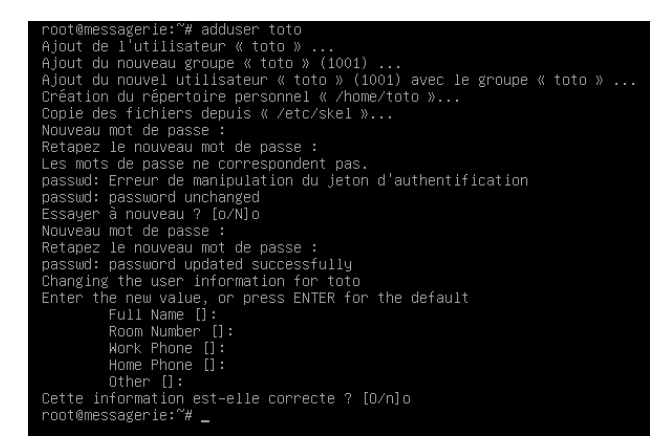

On peut regarder dans le repertoire /home nos utilisateur.

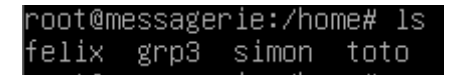

On test envoyer un mail à partir d'une connexion locale en utilisant Telnet sur le port 25

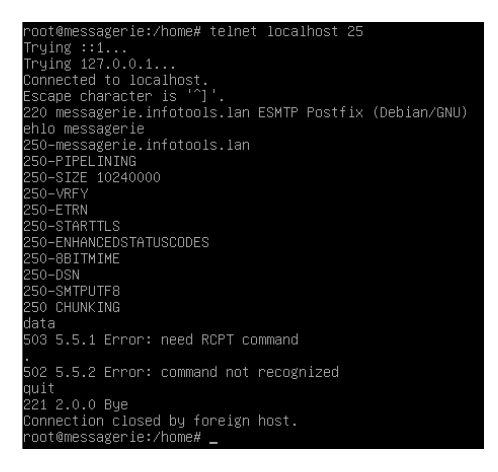

On définit la variable d'environnement pour utiliser Maildir

root@messagerie:/home# echo 'export MAIL=\$HOME/Maildir/' > /etc/profile.d/mail.sh

Vérifier que le mail est bien arrivé dans le répertoire Maildir de l'utilisateur destinataire.

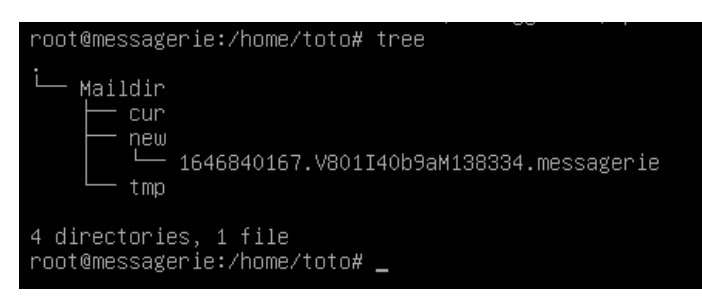

Maintenant, on va installer le protocole IMAP et POP :

root@messagerie:/home/toto# apt install dovecot-imapd dovecot-pop3d

Par défaut dovecot recherche les mails dans /var/mail et non dans Maildir. On va faire en sorte qu'ils lisent les mails dans /home/user/Maildir.

Modifier la ligne mail\_location dans le fichier /etc/dovecot/conf.d/10-mail.conf :

mail\_location = maildir:~/Maildir

Redémarrer le service dovecot.

systemctl restart dovecot

## 5.2 Sécurisation du serveur de messagerie

Il faut créer ne autorité de certification locale et un certificat pour notre serveur de messagerie dans le dossier /etc/postfix/certs/ca et /etc/postfix/certs/mail. On va créer l'arborescence ci-contre :

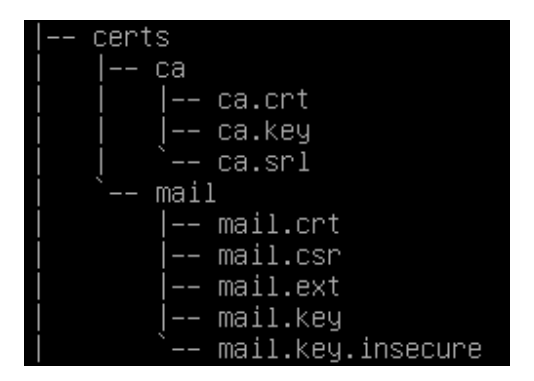

Création de l'autorité de certification dans le dossier ca

- Création de la clé privée de l'autorité de certification openss1 genrsa -des3 -out ca.key 2048
- Création du certificat de l'autorité de certification (FQDN : infotools.lan)
   openss1 req -new -x509 -days 3650 -key ca.key -out ca.crt\_

Création de la clé privée du fichier d'extension et de la demande de certification du serveur de messagerie dans le dossier mail

- ✓ Création de la clé privée du serveur de messagerie openss1 genrsa -des3 -out mail.key 2048\_
- ✓ Création de la demande de certificat du serveur de messagerie (FQDN : infotools.lan)
   openss1 req -new -key mail.key -out mail.csr\_
- ✓ Création d'un fichier d'extensions afin d'ajouter les autres noms DNS et l'IP (mail.ext)

```
      GNU nano 3.2
      mail.ext

      authorityKeyIdentifier=keyid,issuer
      basicConstraints = CA:FALSE

      keyUsage = digitalSignature, nonRepudiation, keyEncipherment, dataEncipherment

      subjectAltName = @alt_names

      [alt_names]

      DNS.1 = srvMessagerie.infotools.lan

      DNS.2 = smtp.infotools.lan

      DNS.3 = pop.infotools.lan

      DNS.4 = imap.infotools.lan

      IP.1 = 172.19.0.3

      ✓

      Signature du certificat du serveur de messagerie par l'autorité de certification
```

- root@srvMessagerie:/etc/postfix/certs/mail# openssl x509 -req -in mail.csr -out mail.crt -CA ../ca/c a.crt -CAkey ../ca/ca.key -CAcreateserial -days 3650 -extfile mail.ext\_
- ✓ Création d'une clé non sécurisée pour le serveur de messagerie openssl rsa -in mail.key -out mail.key.insecure

Ensuite on va modifier les fichiers main.cf, master.cfg et 10-ssl.conf pour prendre en compte le certificat et les clés (insecure) du serveur de messagerie.

# /etc/postfix/main.cf :

Adapter les valeurs de *smtpd\_tls\_cert\_file* et *smtpd\_tls\_key\_file* avec le chemin vers le certificat et les clés (insecure) du serveur de messagerie

# TLS parameters
smtpd\_tls\_cert\_file=/etc/postfix/certs/mail/mail.crt
smtpd\_tls\_key\_file=/etc/postfix/certs/mail/mail.key.insecure

Ajouter smtpd\_tls\_CAfile avec comme valeur le chemin vers le certificat de l'autorité de certification

smtpd\_tls\_CAfile=/etc/postfix/certs/ca/ca.crt\_

/etc/dovecot/conf.d/10-ssl.conf

Modifier les valeurs ssl\_cert, ssl\_key (prendre la clé insecure et certificat)

```
# certificate, just make sure to update the domains in dovecot-openssl.cnf
ssl_cert = </etc/postfix/certs/mail/mail.crt
ssl_key = </etc/postfix/certs/mail/mail.key.insecure</pre>
```

Décommenter ssl\_ca et affecter la bonne valeur

# followed by the matching CRL(s). (e.g. ssl\_ca = </etc/postfix/certs/ca/ca.crt</pre>

#### Décommenter *ssl\_verify\_client\_cert* et mettre la valeur à *yes*

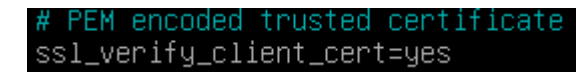

#### Redémarrer les services postfix et dovecot

# 5.3 Configuration thunderbird

On transfère le certificat de l'autorité de certification (ca.crt) sur notre client windows via winscp.

On installe thunderbird sur le client windows et ajoute le certificat de l'autorité de certification dans thunderbird (Burger>Preference>Chercher certificats).

| Gestionnaire de <mark>certi</mark> ficats |                                                                     |                       |              |          |  |
|-------------------------------------------|---------------------------------------------------------------------|-----------------------|--------------|----------|--|
| Vos cert                                  | ficats Décisions d'authentification Personnes                       | Serveurs              | Autorités    |          |  |
| ous possé                                 | Téléchargement du certificat                                        |                       | >            | <        |  |
| Nom du                                    | On vous a demandé de confirmer une nouvelle autorité de certifi     | cation (AC).          |              | E.       |  |
| 🗸 AC Can                                  | Voulez-vous faire confiance à « infotools.lan » pour les actions su | ivantes ?             |              | ^        |  |
| Char                                      | Confirmer cette AC pour identifier des sites web.                   |                       |              |          |  |
| Glob                                      | Confirmer cette AC pour identifier les utilisateurs de courrier.    |                       |              |          |  |
| 🗸 AC Can                                  | August de confirmer cette AC neur suelaux reison que consit un      | us develos l'evension | ar elle ses  |          |  |
| Cam                                       | méthodes et ses procédures (si possible).                           | us devriez i examin   | ier ene, ses |          |  |
| Cam                                       | Voir Examiner le certificat d'AC                                    |                       |              | ~        |  |
| <u>V</u> oir                              |                                                                     | ОК                    | Annuler      | onfiance |  |
| L                                         |                                                                     |                       |              | ок       |  |
|                                           |                                                                     |                       |              |          |  |

### Configuration de client :

| Propriétés de : Protocole Internet vers                                                                                 | sion 4 (TCP/IPv4)                                                    |
|----------------------------------------------------------------------------------------------------|----------------------------------------------------------------------|
| Général                                                                                                    |                                                                      |
| Les paramètres IP peuvent être déter<br>réseau le permet. Sinon, vous devez o<br>appropriés à votre administrateur rése | minés automatiquement si votre<br>Jemander les paramètres IP<br>eau. |
| Obtenir une adresse IP automati                                                                                         | quement                                                              |
| • Utiliser l'adresse IP suivante :                                                                                      |                                                                      |
| Adresse IP :                                                                                                    | 172 . 19 . 1 . 100                                                   |
| Masque de sous-réseau :                                                                                                 | 255.255.0.0                                                          |
| Passerelle par défaut :                                                                                                 | 172 . 19 . 255 . 254                                                 |
| Obtenir les adresses des serveur                                                                                        | s DNS automatiquement                                                |
| • Utiliser l'adresse de serveur DNS                                                                                     | suivante :                                                           |
| Serveur DNS préféré :                                                                                                   | 172.19.0.1                                                           |
| Serveur DNS auxiliaire :                                                                                                | 172.19.0.2                                                           |
| Ualider les paramètres en quitta                                                                                        | nt Avancé                                                            |

On va ajouter nos utilisateurs :

| Arnod TOTO                                        | ( |
|---------------------------------------------------|---|
| Adresse électronique                              |   |
| toto@infotools.lan                                | G |
|                                                   |   |
| Mot de passe                                      |   |
| Mot de passe                                      | ø |
| Mot de passe<br>••••<br>V Retenir le mot de passe | Ø |

On va créer maintenant un alias pour chaque utilisateur dans le fichier /etc/aliases:

| # See man 5 ali | ases for format |
|-----------------|-----------------|
| nostmaster:     | root            |
| simon duidue.   | simon           |
| arrod toto:     |                 |
| foliv bouchet.  | foliv           |
| reiix.pruchot.  | TETIX           |
| root: toto      |                 |

Pour prendre en compte les modifications, on exécute la commande suivante :

#### newaliases

Enfin, on va tester d'envoyer un mail. Et voici le résultat :

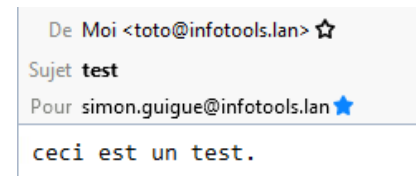

# 6-mise en place d'un serveur de sauvegarde

### 6.1 Installation de backuppc

Tout d'abord, on va changer le nom de la machine. On va nommer la machine « **SrvSauvegarde** » et mettre la bonne **IP**.

On installe les paquets nécessaires en exécutant la commande suivante :

#### apt install ssh rsync backuppc

On modifie le mot de passe du compte backuppc ave la commande suivante :

htpasswd /etc/backuppc/htpasswd backuppc

On modifie le fichier /etc/backuppc/apache.conf et commentez la ligne Require local.

On redémarre le service apache :

service apache2 restart

On modifie le fichier /etc/resolv.conf pour mettre le serveur dans le domaine

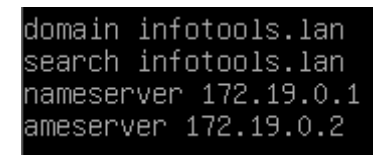

# 6.2 Sauvegarde des données de SrvAD

Pour cela, il faut se connecter sur l'interface <u>http://ip\_SrvSauvegarde/backuppc</u> avec l'utilisateur « backuppc » et le mot de passe « root »

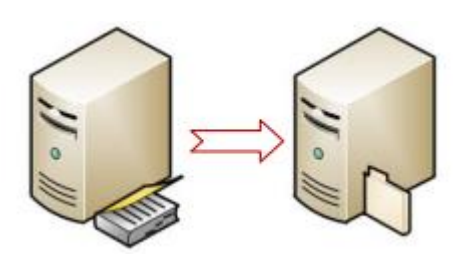

Une fois connecté, on va modifier étape par étape ces éléments :

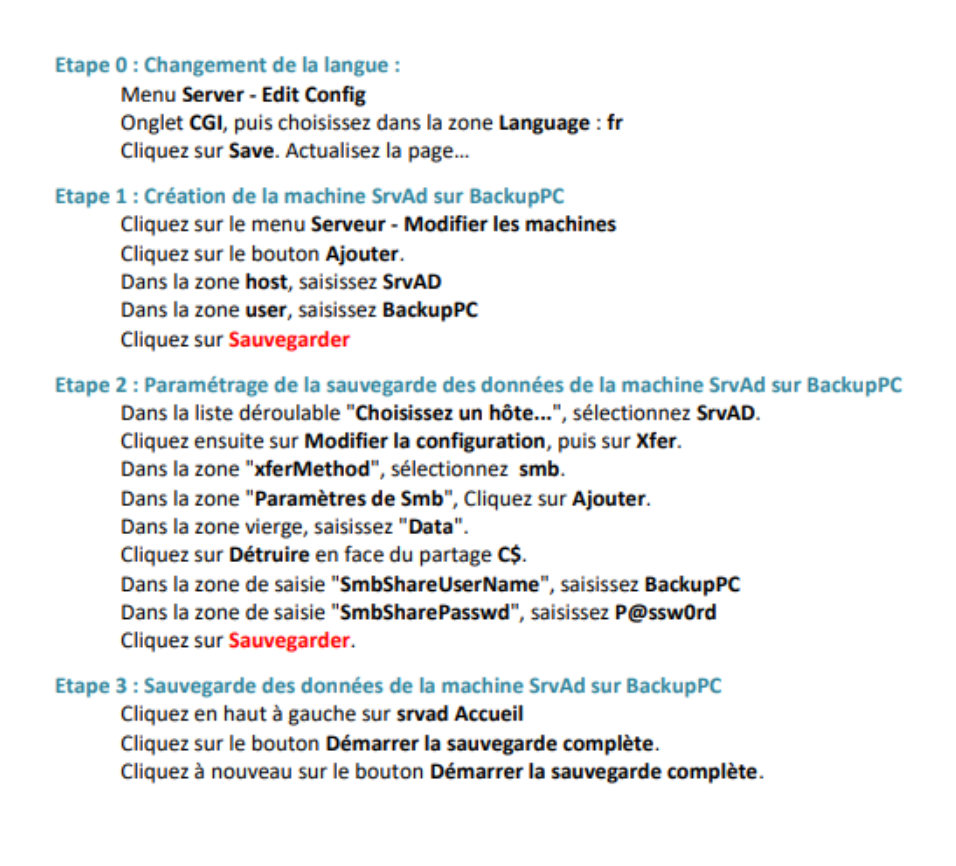

#### Etape 4 : Restauration des données sur la machine SrvAd depuis BackupPC

Supprimez 1 fichier du dossier C:\Data

Sur l'interface de BackupPC, sélectionnez la sauvegarde en cliquant sur son numéro.

Le contenu s'affiche. Sélectionnez les fichiers que vous souhaitez restaurer et cliquez sur "Restaurer les fichiers sélectionnés"

| Nom                         | Type | Mode |       | Taille        | Date de modification |
|-----------------------------|------|------|-------|---------------|----------------------|
| 🛛 🗋 Liste du personnel.txt  | file | 0644 | 0     | 30            | 2021-06-03 10:54:59  |
| 🛛 🗎 <u>Oreanigramme.bmp</u> | file | 0544 | 0     | 1567974       | 2021-06-03 10:54:41  |
| Tout selectionner           |      | Re   | staur | er les fichie | rs sélectionnés      |

# 6.3 Sauvegarde des données de SrvWeb

Il faut se connecter sur le serveur de sauvegarde avec l'utilisateur « root » et on va changer le mot de passe de l'utilisateur backuppc en « root ».

#### passwd backuppc

Pour autoriser l'utilisateur root à utiliser le service ssh, on va modifier le fichier **/etc/ssh/sshd\_config** en remplaçant la ligne suivante **PermitRootLogin prohibit-password** par **PermitRootLogin yes.** 

Ensuite, on se connecte avec l'utilisateur backuppc.

#### su backuppc

#### /bin/bash

Pour éviter une saisie de mot de passe, on va utiliser le système de clé publique. On crée une clé publique.

#### ssh-keygen -t rsa ;

#sans aucune saisie.

Puis, on copie la clé publique vers notre serveur web.

#### ssh-copy-id -i /var/lib/backuppc/.ssh/id\_rsa.pub root@SrvWeb

On essaie de se connecter sans mot de passe pour vérifier si ça fonctionne.

#### ssh root @SrvWeb

Il ne faut plus autoriser l'utilisateur root à utiliser le service ssh avec mot de passe. On modifie le fichier **/etc/ssh/sshd\_config** en mettant **PermitRootLogin prohibit-password.** 

On redémarre le service :

#### service ssh restart

exit

Dans l'interface de notre serveur de sauvegarde, on va ajouter notre serveur web.

| Etape | : Création de la machine SrvWeb sur BackupPC<br>Ouvrez un navigateur à l'adresse http://10.X.0.10/backuppc<br>Rappel : Login : backuppc et Mot de passe : root<br>Cliquez sur le menu Serveur - Modifier les machines<br>Cliquez sur le bouton Ajouter.<br>Dans la zone host, saisissez SrvWeb<br>Dans la zone user, saisissez root<br>Cliquez sur Sauvegarder                                                                                                    |               |                  |           |        |                                       |             |             |                                                                      |              |
|-------|----------------------------------------------------------------------------------------------------|---------------|------------------|-----------|--------|---------------------------------------|-------------|-------------|----------------------------------------------------------------------|--------------|
| Etape | <ul> <li>: Paramétrage de la sauvegarde des données de la machine SrvWeb sur BackupPC</li> <li>Dans la liste déroulable "Choisissez un hôte", sélectionnez SrvWeb.</li> <li>Cliquez ensuite sur Modifier la configuration, puis sur Xfer.</li> <li>Dans la zone "xferMethod", sélectionnez rsync.</li> <li>Dans la zone "RsyncShareName ", Cliquez sur Ajouter.</li> <li>Dans la zone vierge, saisissez "/var/www/html ".</li> <li>Cliquez sur Détruire en face du dossier "/".</li> <li>Cliquez sur Sauvegarder.</li> </ul> |               |                  |           |        |                                       |             |             |                                                                      |              |
| Etape | ape : Sauvegarde des données de la machine SrvWew sur BackupPC<br>Cliquez en haut à gauche sur srvweb Accueil<br>Cliquez sur le bouton Démarrer la sauvegarde complète.<br>Cliquez à nouveau sur le bouton Démarrer la sauvegarde complète.<br>Comme pour le serveur SrvAD, la sauvegarde s'effectue. Vous obtiendrez ceci :                                                                                                    |               |                  |           |        |                                       |             |             |                                                                      |              |
|       |                                                                                                    | Sauvegarde nº | Type<br>complète | Fusionnée | Niveau | Date de démarrage<br>2021-06-03 13:44 | Durée (min) | Âge (jours) | Chemin d'accès de la sauvegarde sur<br>/var/lib/backuppc/pc/srvweh/0 | r le serveur |
|       |                                                                                                    | -             | pre-ee           |           |        | 2022 00 00 20111                      | 010         | 010         | · · · · · · · · · · · · · · · · · · ·                                |              |

En cliquant su "0", vous pouvez consulter la sauvegarde.

Pour la restauration, supprimez le fichier index.html sur SrvWeb et restaurez-le.